最初の画像に一気に戻そう

神奈川県綾瀬市立土棚小学校 河崎 睦 KEY WORD - 保存したバージョンに復帰

○ 画像を作っていて、うまくできなかった時に、最初の画面に一気に戻すことができます。

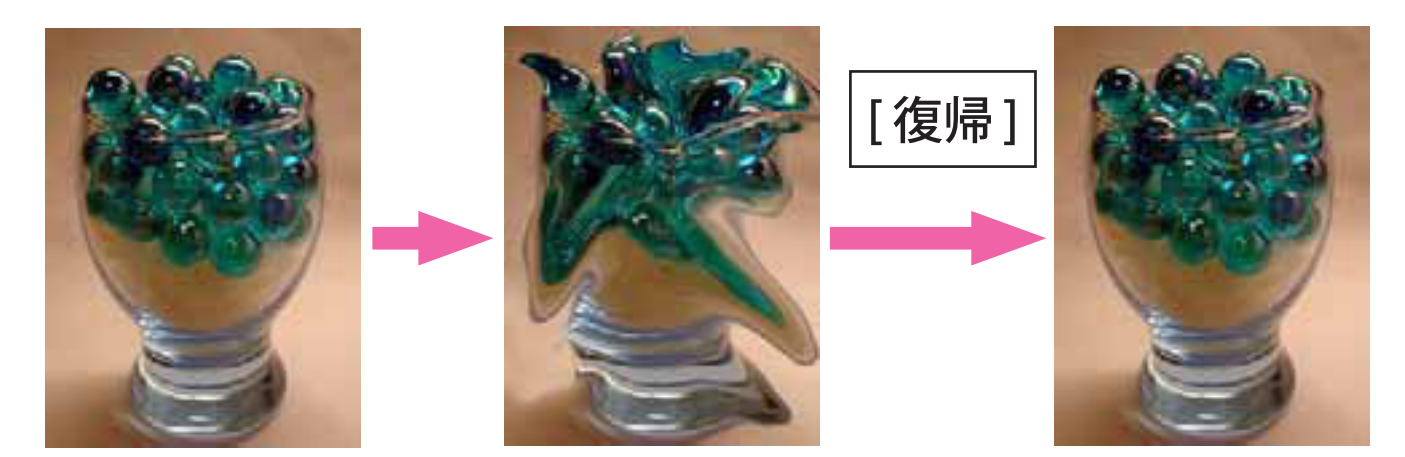

- 1、[写真編集モード]で画像の調整やレタッチをしていきます。
- 2、一番最初の状態に戻したいときに、[編集] [保存したバージョンに復帰] の順にボタンを押します。

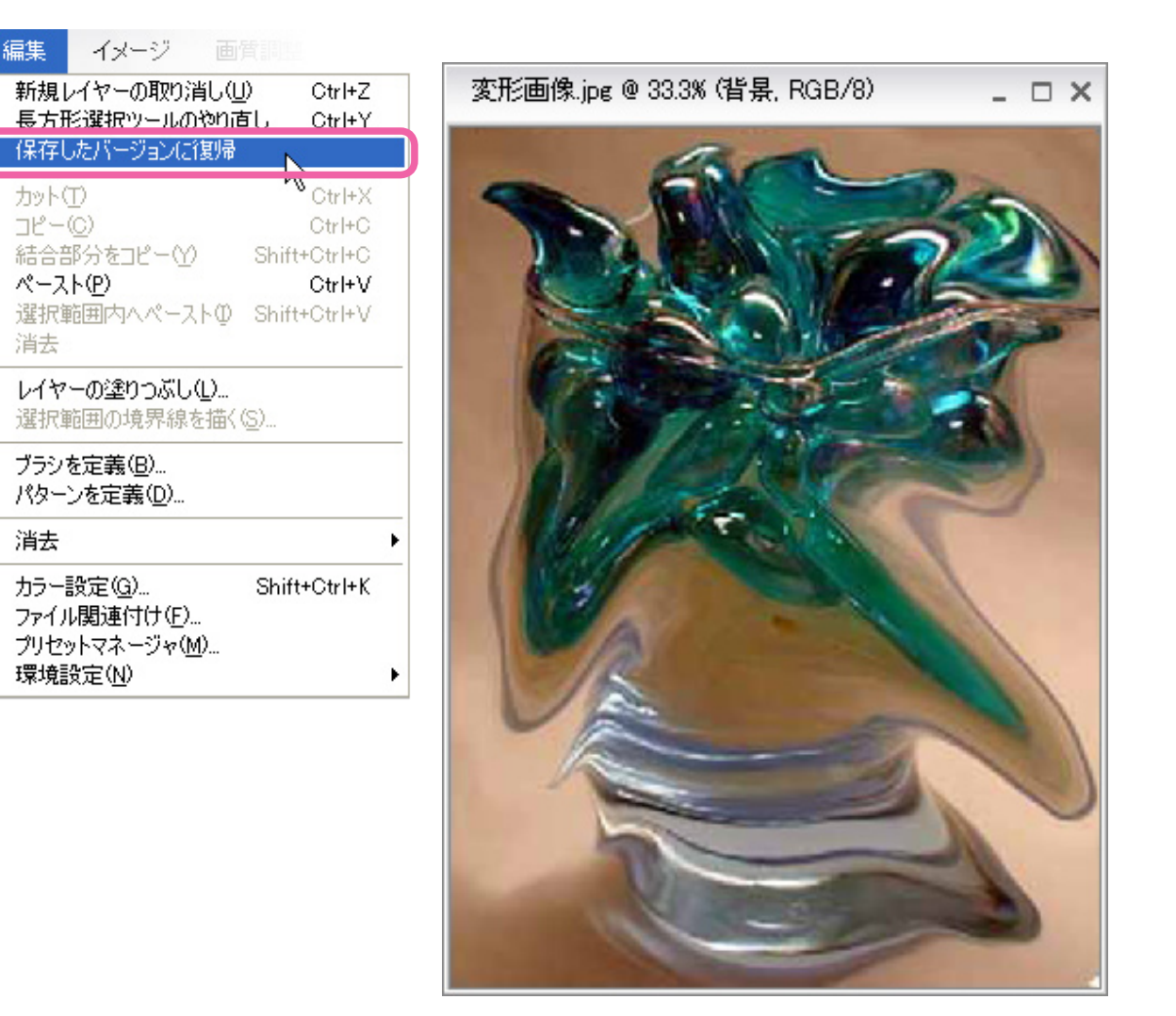